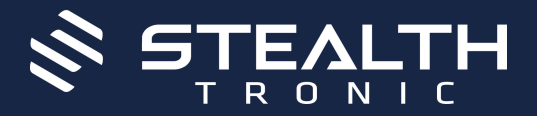

# UltraLife Wi-Fi camera 2K

SECU15W-2K

SECU08W | SECU15W | SECU22W

#### SECU08W-2K

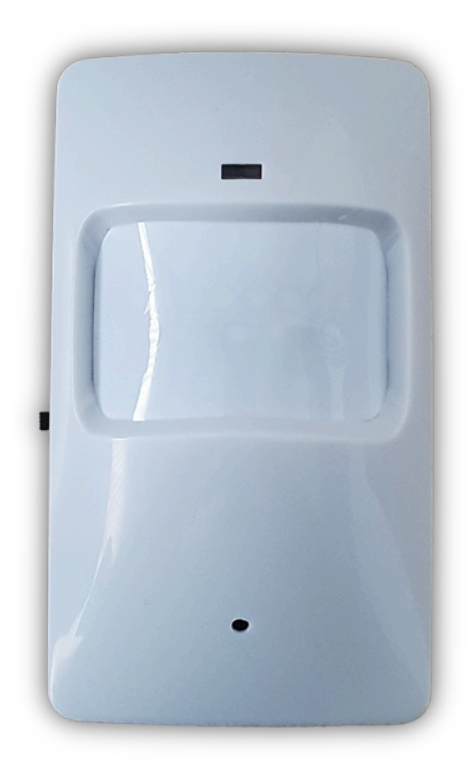

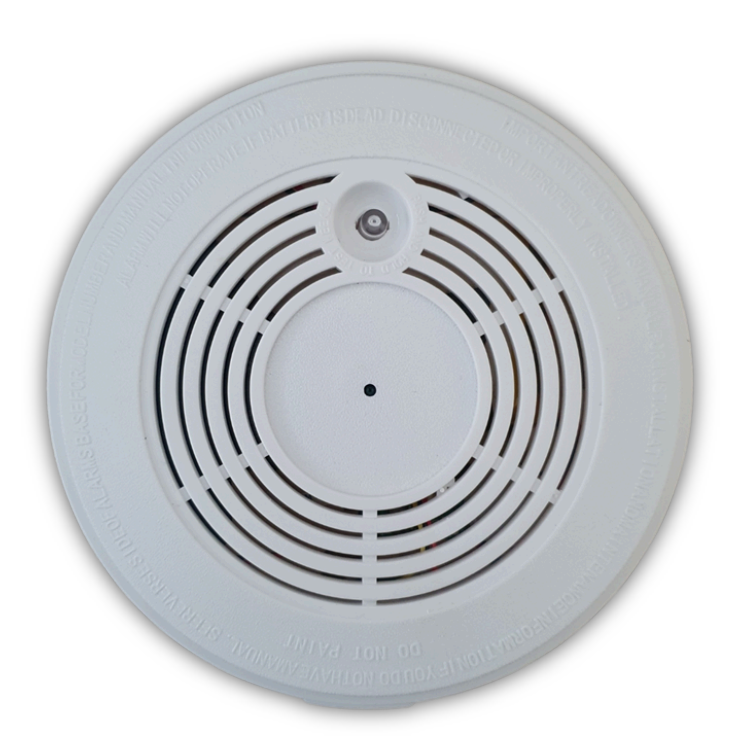

#### SECU22W-2K

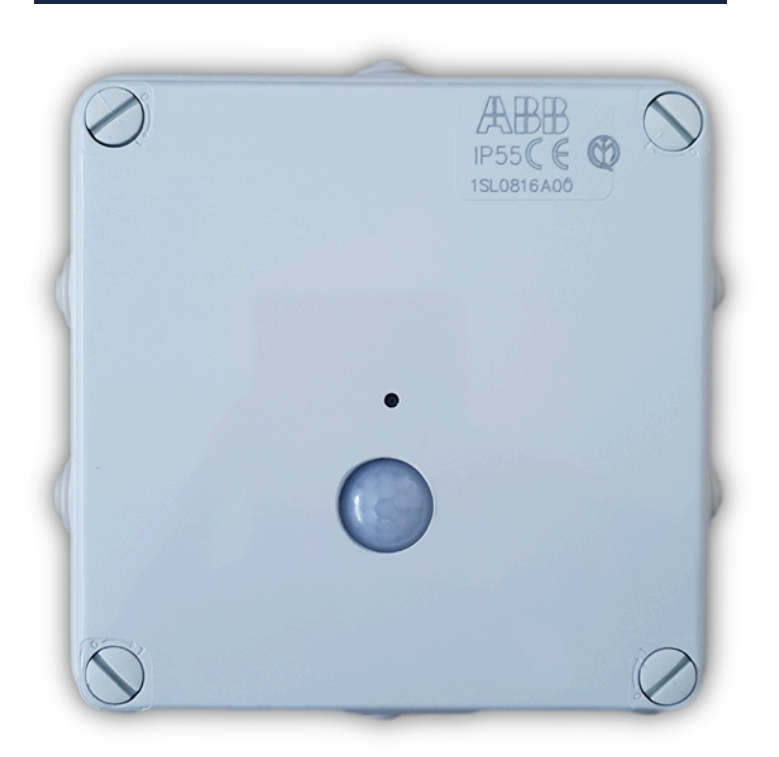

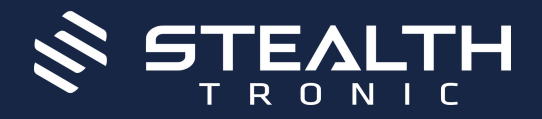

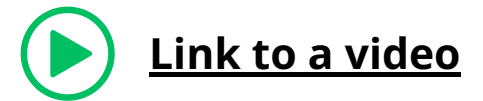

# 1. Contents of the package

•Camera •Adapter •Charging cable Wall bracket

### 2. Description of the device

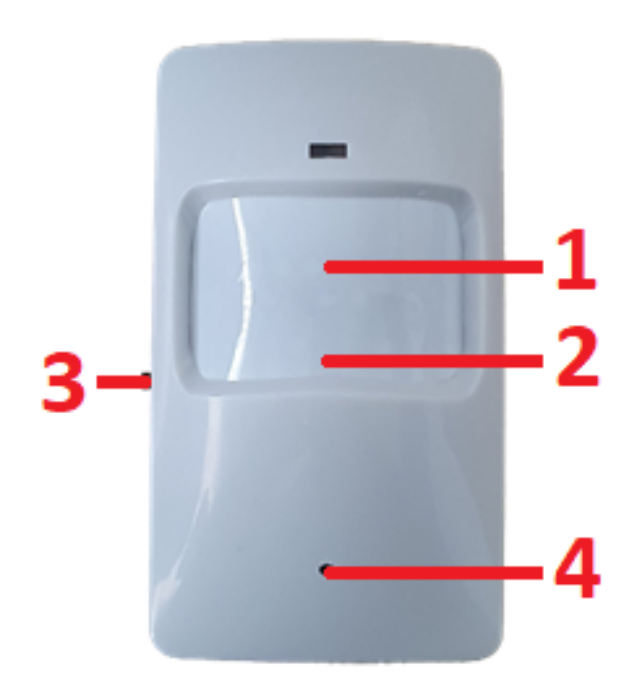

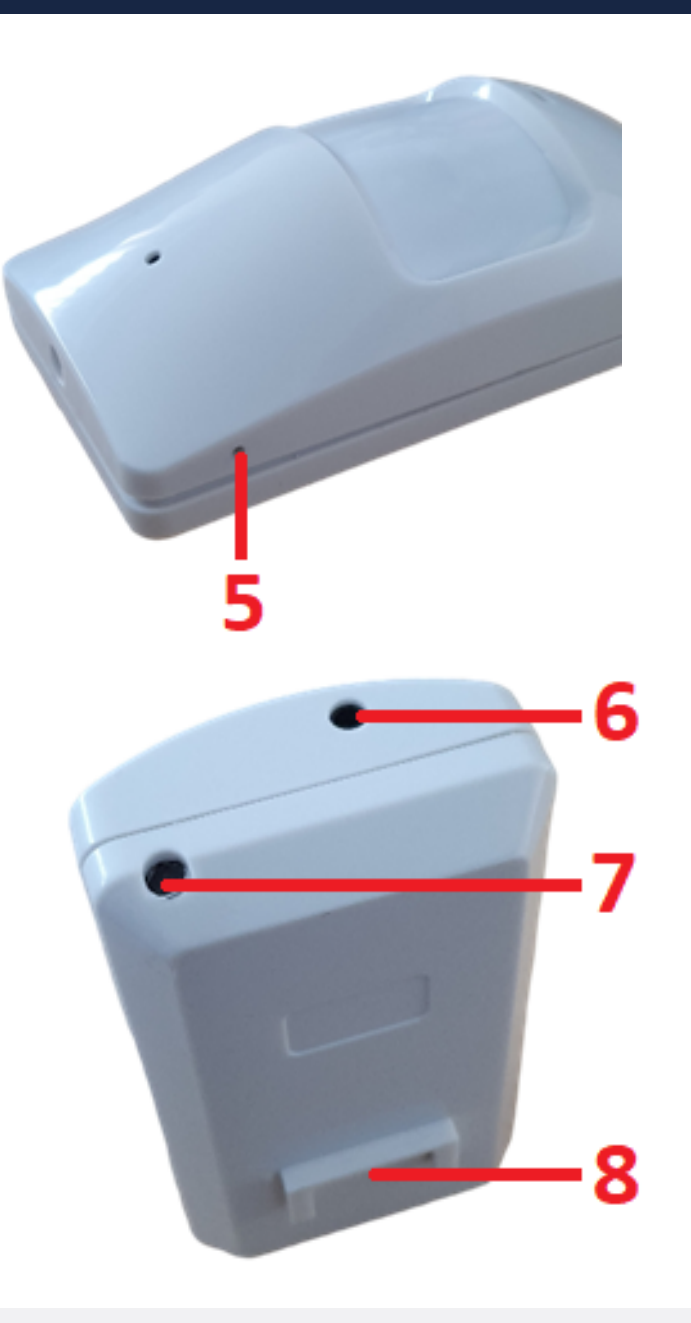

- 1. IR illuminator
- 2. PIR sensor
- 3. ON/OFF switch
- 4. Camera lens
- 5. RESET button
- 6. Charging connector
- 7. Microphone
- 8. Extension for wall bracket

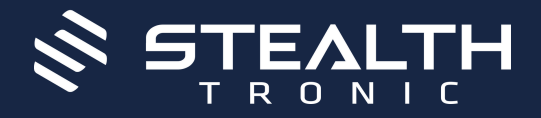

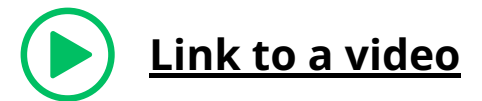

# 1. Contents of the package

•Camera

•Adapter

Charging cable

# 2. Description of the device

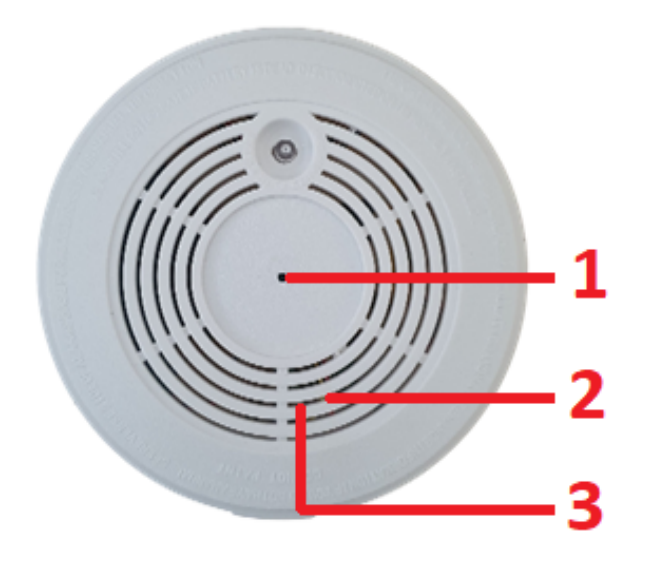

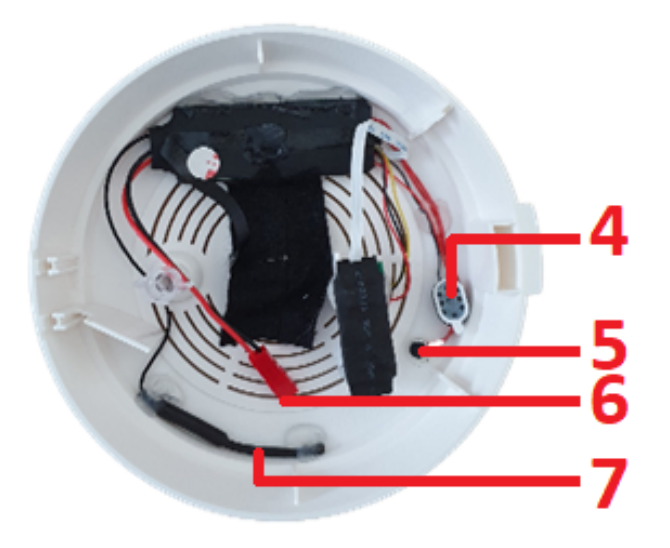

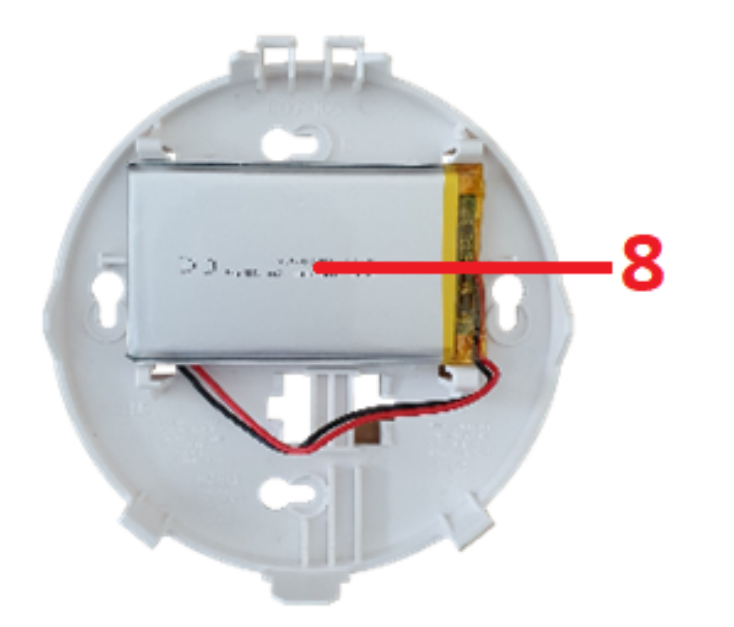

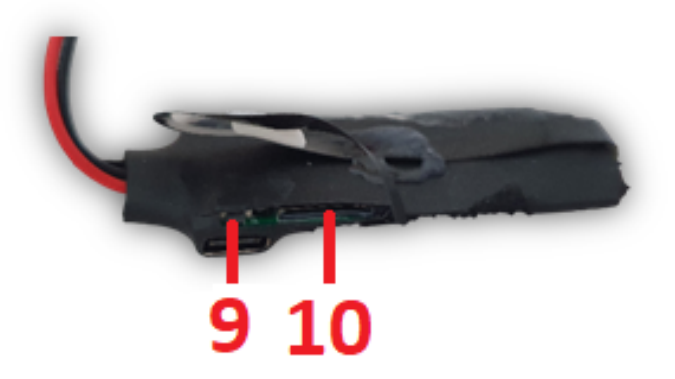

- 1. Camera lens
- 2. IR illumination
- 3. PIR sensor
- 4. Speaker
- 5. Microphone
- 6. Battery connector
- 7. Antenna
- 8. Batteries
- 9. RESET button
- 10. Memory card slot

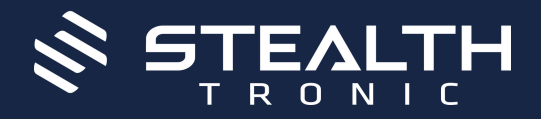

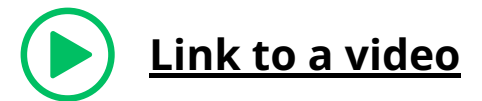

# 1. Contents of the package

•Camera

•Adapter

Charging cable

#### 2. Description of the device

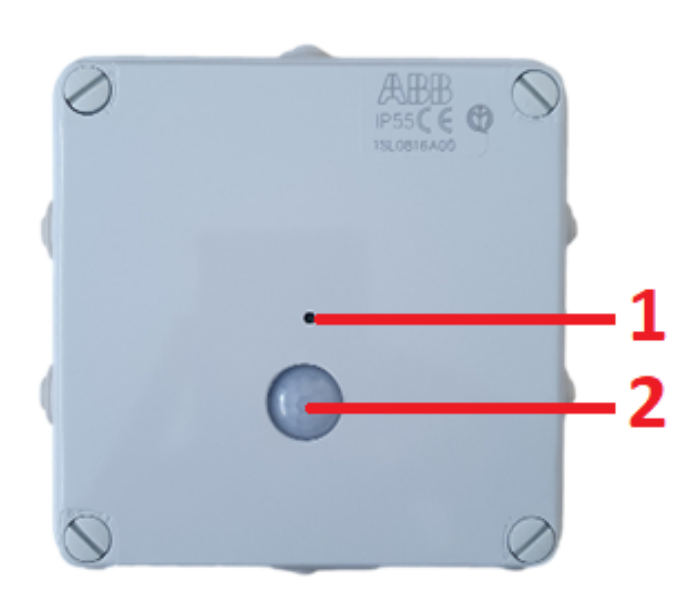

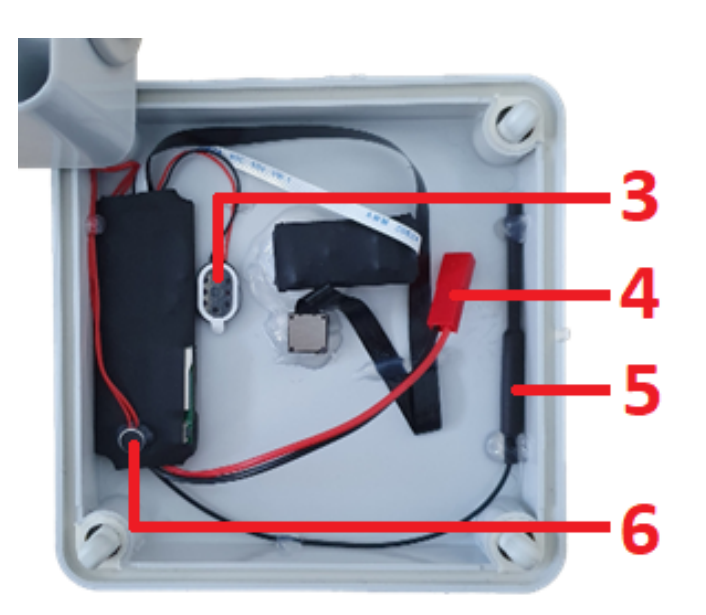

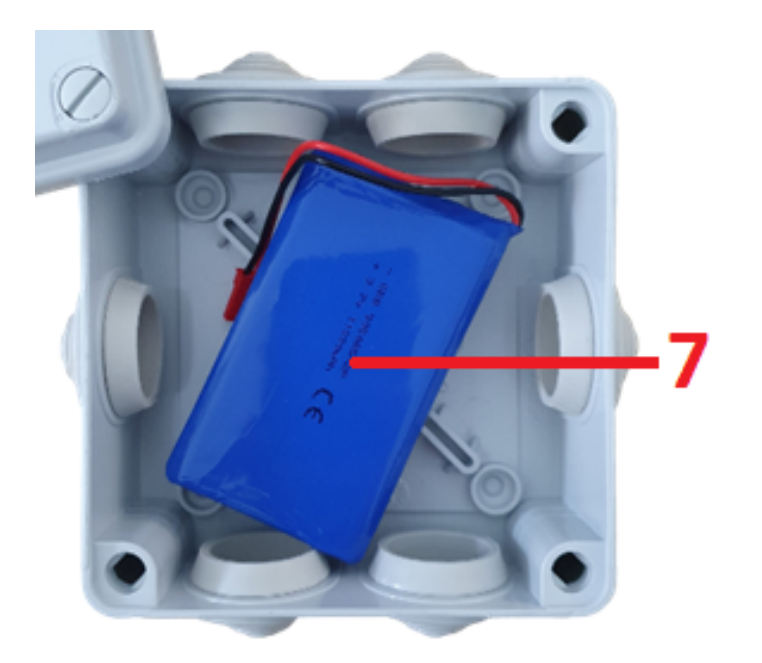

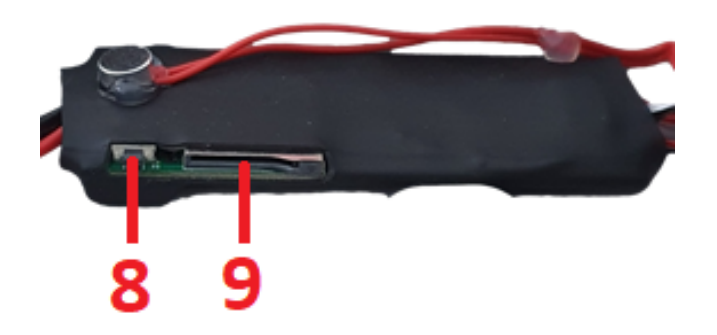

- 1. Camera lens
- 2. PIR sensor
- 3. Speaker
- 4. Battery connectort
- 5. Antenna

- 6. Microphone
- 7. Batteries
- 8. RESET button
- 9. Memory card slo

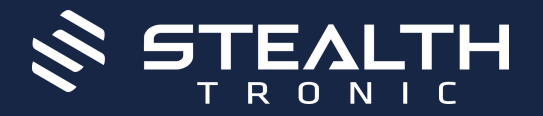

#### UltraLife Wi-Fi camera 2K SECU08W | SECU15W | SECU22W

# 3. Quick start

- 1. Switch the ON/OFF switch to the ON position (up )
- 2.Hold down the RESET button to reset the device to factory settings
- 3.Pair your camera with the Tuya app for live streaming

#### 4. Connecting to the app

**a)** Download the free "**Tuya**" app to your mobile phone via the App Store or Google play

**b)** Launch the "**Tuya**" app and click on the "register" icon

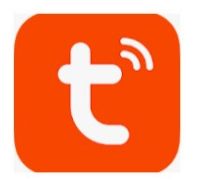

# **c)** Select registration by email or phone number

| E-mail Telefon        |   | E-mail Telefon                      |     |
|-----------------------|---|-------------------------------------|-----|
| Registrace e-mailem   | ı | Zaregistrujte se podle mobilního čí | sla |
| Czech Republic +420   | 5 | Czech Republic +420                 | ×   |
| E-mail                |   |                                     | ×   |
| Načtěte ověřovací kód |   | Načtěte ověřovací kód               |     |

Registrovati

**d)** You will then receive a verification code by email or phone. Fill in the verification code and enter your password to complete your registration.

 Cadejte ověřovací kód
 Ověřovací kód byl odeslán do valeho telefonu Znovu odeslat(S4c)
 Mastavte heslo
 C-20 znaků vdetně plamen a čásel
 Dokončeno

e) Then click on the "create family" icon where you can set the household area, family name or address.To save your parameter settings, click on the "Done" button.

| Vy state Branna | <                     | Přidat rodinu              | Dokončeno |
|-----------------|-----------------------|----------------------------|-----------|
|                 | Jméno rodiny          | Test                       |           |
|                 | Umístění rodiny       | Heydukova 4                |           |
| 3               | Smart zařízení v poko | ijich:                     |           |
| 1 × 1           | Obývací pokoj         |                            | 0         |
|                 | Ložnice               |                            | 0         |
|                 | Druhá ložnice         |                            | 0         |
| onout smart     | Jídelna               |                            | 0         |
| Vytvořte rodinu | Kuchyně               |                            | 0         |
|                 | Studovna              |                            | 0         |
|                 | Přidejte další pol    | coj                        |           |
|                 | Poté můžete kdykoli   | zmēnit nastaveni mistnosti |           |

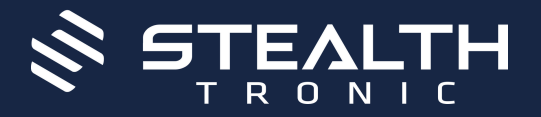

**f)** Hold the RESET button on the device for 5 seconds until the beep sounds.

**g)** In the app, select Add Device (+ or Add Device icon).

**h)** Then select "Camera and lock" and "Camera (Wi-Fi)".

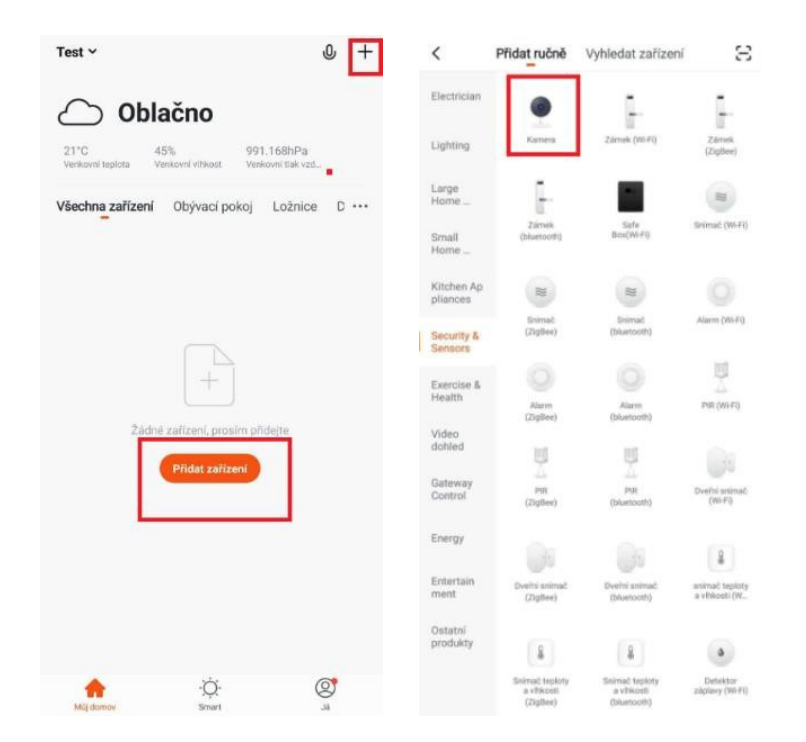

i) Click "**Next**" and you will then be prompted to enter your local WiFi network and its password (2.4Ghz band is supported). Once entered, confirm the action by clicking "OK".

j) Then click on the "Continue" button.

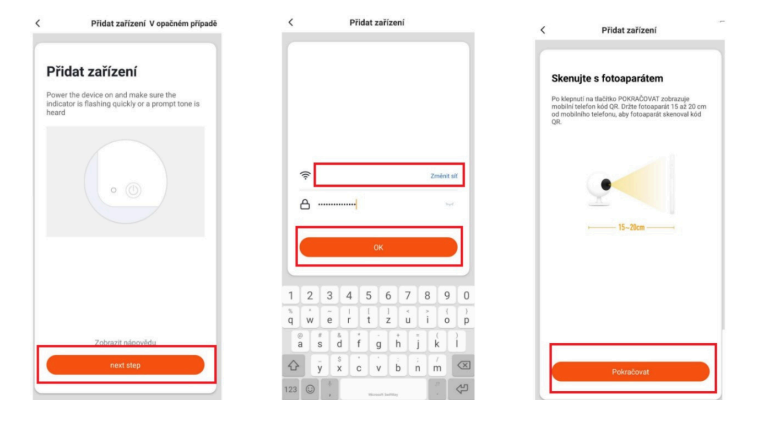

**k)** A **QR code** will now be generated, point it towards the lens of the device and wait until you hear a beep.

I) When the beep sounds, click on the
"beep" icon. Then wait for the device to pair with the app. Successful pairing is again indicated by an audible beep.

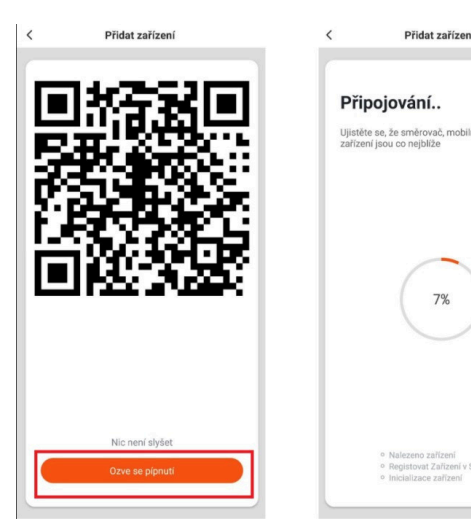

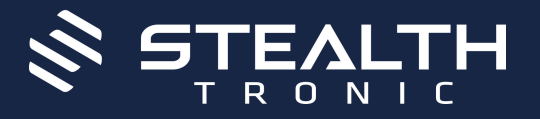

# UltraLife Wi-Fi camera 2K SECU08W | SECU15W | SECU22W

**m)** Then press the "**Done**" button to complete the action.

**n)** The device has been successfully added.

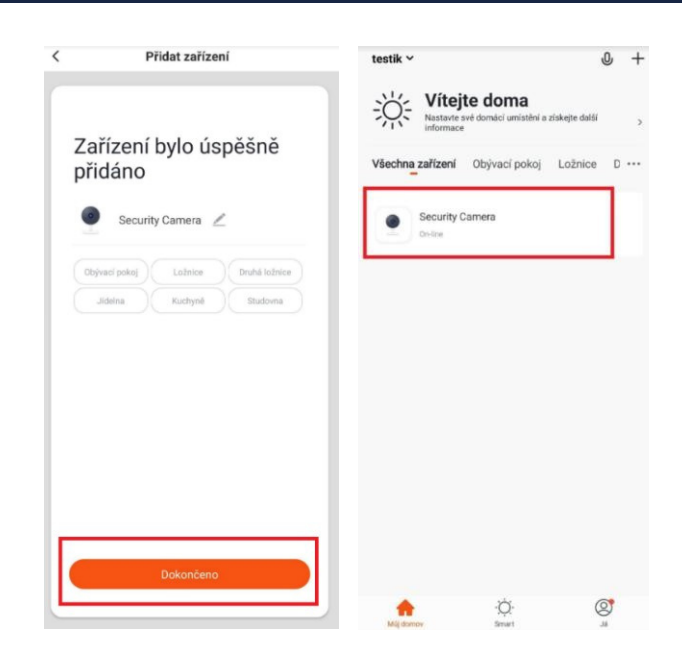

#### **5. Introduction of functions**

| 1. Live preview                                      |  |  |
|------------------------------------------------------|--|--|
| 2. Settings                                          |  |  |
| 3. Full screen mode - landscape                      |  |  |
| 4. Taking a picture in your phone's memory           |  |  |
| 5. Communication with the counterparty               |  |  |
| 6. Acquire a video recording to the phone's memory   |  |  |
| 7. Advanced settings                                 |  |  |
| 8. Playing back recordings from the device's SD card |  |  |
| 9. Gallery of records stored in your phone           |  |  |
| 10. Menu colour                                      |  |  |
| 11. Device volume                                    |  |  |
| 12. Turning motion detection on/off                  |  |  |
| 13. Siren activation                                 |  |  |
| 14. Notification                                     |  |  |

For a live preview and to use all functions, you must select the camera in the list.

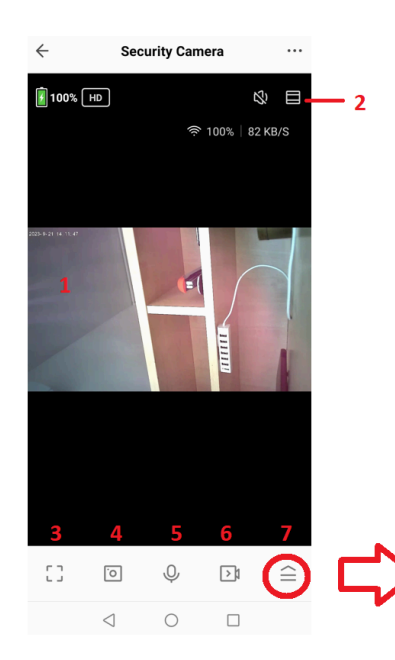

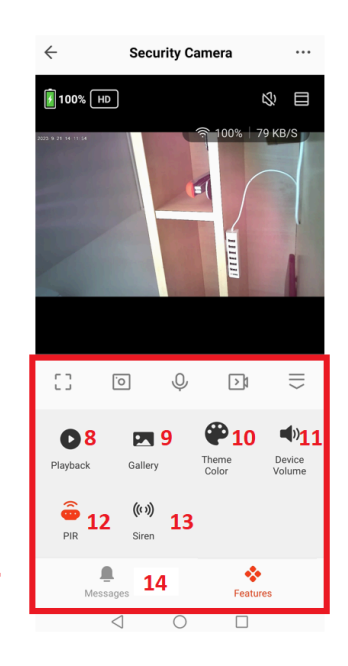

# 6. Final provisions

Operation of the instrument may vary slightly from series to series. Use the device in accordance with the applicable legislation. The supplier accepts no liability for use of the instrument in contravention of these regulations.

The manual is the property of SHX Trading s.r.o. Any copying or other use must be with the permission of this company. If you find any inaccuracies in the instructions, we will be happy to be informed.

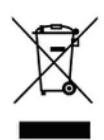